# QGIS Application - Bug report #475 square raster's pixels not square on display = rasters of different res are displaced

2006-12-21 02:20 PM - Redmine Admin

| Status:                                                                                                    | Closed   |                        |       |  |  |
|----------------------------------------------------------------------------------------------------|----------|------------------------|-------|--|--|
| Priority:                                                                                                    | Low      |                        |       |  |  |
| Assignee:                                                                                                    | nobody - |                        |       |  |  |
| Category:                                                                                                    | Rasters  |                        |       |  |  |
| Affected QGIS version:                                                                                                    |          | Regression?:           | No    |  |  |
| Operating System:                                                                                                    | Debian   | Easy fix?:             | No    |  |  |
| Pull Request or Patch supplied:                                                                                                    |          | Resolution:            | fixed |  |  |
| Crashes QGIS or corrupts data:                                                                                                    |          | Copied to github as #: | 10534 |  |  |
| Description                                                                                                    |          |                        |       |  |  |
|                                                                                                    |          |                        |       |  |  |
| 1 add a a raster with <b>square</b> pixels                                                                                                |          |                        |       |  |  |
|                                                                                                    |          |                        |       |  |  |
| 2 change OGIS window's proportion to be taller-than-wide, or vice versa                                                                   |          |                        |       |  |  |
|                                                                                                    |          |                        |       |  |  |
| 3 zoom in                                                                                                    |          |                        |       |  |  |
|                                                                                                    |          |                        |       |  |  |
| A see how the pixels are not displayed square (too, wide prot too, parrow prot)                                                           |          |                        |       |  |  |
| 4. See now the pixels are not displayed square (too_wide.phg, too_harrow.phg)                                                             |          |                        |       |  |  |
| E now divelow one restor of Em and one of 10m recelution                                                                                  |          |                        |       |  |  |
| 5. Now display one raster of 5m and one of 10m resolution                                                                                 |          |                        |       |  |  |
| 6 and how they are michloadd against each other; get some transportance to see this clearly (michloadd and)                               |          |                        |       |  |  |
| o. see now they are misplaced against each other, set some transparance to see this cleany (misplaced.phg)                                |          |                        |       |  |  |
| PTW these are CRASS regions luced for examples here, created with r managle. In OCIS the r managle output is displayed RSW, while         |          |                        |       |  |  |
| in CRASS (and CRASS, man and) it is color with "rainbow" pollate. Note that after Lrup 's colors rules, rainbow' for the ractor displayed |          |                        |       |  |  |
| In GRASS (see GRASS_mon.png) it is color with rainbow panete. Note that after than an united block where is the bury (ODACO, ODAL, OOLO,  |          |                        |       |  |  |
| B&W IN QGIS and color in GRASS, it is displayed color in both from then on weird. Ideas where is the bug (GRASS, GDAL, QGIS,              |          |                        |       |  |  |
| gdal-grass)?                                                                                                    |          |                        |       |  |  |
|                                                                                                    |          |                        |       |  |  |
| Maciek                                                                                                    |          |                        |       |  |  |
|                                                                                                    |          |                        |       |  |  |

# History

## #1 - 2006-12-21 07:25 PM - Tim Sutton

Does the problem correct itself after the next pan / zoom?

# #2 - 2006-12-21 08:09 PM - Gary Sherman

I can't duplicate the problem described in steps 1-4, using either a TIFF or GRASS raster.

GDAL 1.3.2, GRASS 6.2.0

## #3 - 2006-12-22 04:58 AM - anonymous -

Replying to [comment:1 timlinux]:

Does the problem correct itself after the next pan / zoom?

No.

#### #4 - 2006-12-22 05:05 AM - anonymous -

Replying to [comment:2 gsherman]:

I can't duplicate the problem described in steps 1-4, using either a TIFF or GRASS raster.

And I can reproduce it with any raster. Why you can't I don't know.

Pan to the edge of your raster, maybe then you'll see it better. If you still can't see it, measure the pixel dimensions; one axis will be longer (while both should be equal).

GDAL 1.3.2

Same here.

GRASS 6.2.0

I don't think this matters. The bug is in displaying all rasters.

Maciek

### #5 - 2006-12-22 06:27 AM - Gary Sherman

I don't need to measure the pixels. I can see that they are still square and I did try it from various locations in the raster.

#### #6 - 2006-12-22 12:05 PM - Redmine Admin

Well then can you display 2 rasters with identical cells allignment, but of different resolution, set the transparency, and reproduce steps 5, 6?

# #7 - 2006-12-28 10:14 PM - Gary Sherman

Replying to [comment:6 tutey@o2.pl]:

Well then can you display 2 rasters with identical cells allignment, but of different resolution, set the transparency, and reproduce steps 5, 6?

I don't have any suitable test data ....

#### #8 - 2006-12-29 02:30 AM - Redmine Admin

Replying to [comment:7 gsherman]:

I don't have any suitable test data....

Attached are 2 such rasters. One is 5m, the other is 10m. Both have exactly the same extent. Open them in QGIS and set transparency for both. Zoom and pan around a bit. Let me know if you can see how missalligned they are against each other. I can. The missalignment is different depending on zoom level and view center point location. It dissapears after zooming to either rasters full extent.

Maciek

## #9 - 2006-12-29 02:11 PM - Gavin Macaulay -

This problem can be seen in another way that doesn't require two images.

- load the 5res.tif image
- click on the zoom in tool to get a cross-hair cursor
- place the cursor over the bottom right corner of the image and note down the x/y coordinates (should be 481510, 4180530)
- pan the image so that the bottom right corner of the image is in the middle of the map
- click on the zoom in tool to get a cross-hair cursor again
- place the cursor over the same corner and note the x/y coords. They are different. This is the underlying cause of the mis-matched images.

The x/y coordinate of that corner varies with panning and zooming of the image.

## #10 - 2006-12-29 07:52 PM - anonymous -

Further note: this problem only occurs when the image is panned so that some of the image is off the visible map.

#### #11 - 2006-12-30 06:55 PM - Gavin Macaulay -

- Status changed from Open to Closed
- Resolution set to fixed

Fixed in 0.8 branch () and head ().

#### #12 - 2009-08-22 12:46 AM - Anonymous

Milestone Version 0.8 deleted

| Files         |         |            |               |
|---------------|---------|------------|---------------|
| too_tall.png  | 15.9 KB | 2006-12-21 | Redmine Admin |
| too_wide.png  | 14.4 KB | 2006-12-21 | Redmine Admin |
| displaced.png | 16.5 KB | 2006-12-21 | Redmine Admin |
| GRASS_mon.png | 5.11 KB | 2006-12-21 | Redmine Admin |
| 5res.tif      | 3.03 KB | 2006-12-29 | Redmine Admin |
| 10res.tif     | 2.94 KB | 2006-12-29 | Redmine Admin |
|               |         |            |               |